| encuestafacil.com                                                                                                    |                                                                                                    |  |
|----------------------------------------------------------------------------------------------------|----------------------------------------------------------------------------------------------------|--|
| Esportazione dei risultati in excel                                                                                                    |                                                                                                    |  |
| Lingue: Exercit Exclubi Exclude Mathematic Exercite Exercite     Lingue: Exercite Exercite Exerci                                                                                                    | <ol> <li>Selezionare un inchiesta e<br/>andare a "Risultati" dentro di "Miei<br/>sondaggi". In seguito clicki su<br/>"Esportare".</li> </ol> |  |
| Control of the state in the state is the state is th                                                                                                    | <ul> <li>2 – Selezionare:</li> <li>• Dettagliato</li> <li>• Riassunto</li> </ul>                                                             |  |
| Ideele zer i han prozine analis nanos de maites.                                                                                                    | 3 – Aprire un nuovo archivio Excel                                                                                                    |  |
| Concession<br>Accession<br>Accession | <ul> <li>4 – Andare a "Dati"</li> <li>Ottenere dati esterni</li> <li>Importare dati</li> </ul>                                               |  |
| 3       6       7       8       9       10       11       12       13       14                                                                                                    | 5 – Selezionare un archivio che<br>vogliamo visualizzare in excel                                                                            |  |
| encuestafacil.com                                                                                                    | 1                                                                                                    |  |

| Importazione guidata testo - Passaggio 1 di 3       ? X         Creazione guidata Testo ha riscontrato che i dati sono a larghezza fissa.       Scegliere Avanti o il tipo dati che meglio si adatta ai dati.         Tipo dati originali       Scegliere il tipo di fich che meglio si adatta ai dati:       •         © Delimitato       • Con campi separati da caratteri quali virgole o tabulazioni.       •         © Larghezza fissa       • Con campi ellimeati in colonne e separati da spazi.         Inizia ad importare alla riga:       1       •         Qrigine file:       Windows (ANSI)       ▼                                                                                                    | 6 –Selezionare "Delimitati" per<br>formati delimitati da virgole e<br>tabulazioni |
|----------------------------------------------------------------------------------------------------|-----------------------------------------------------------------------------------|
| Anteprima del file C: Users'yuang.DTRF'Documents'DetalladoText.csv.  I "IDCuestionario", "Inicio", "Fin", "Dirección IP", "EMail", "Nombre", "Apellido 1", "2 2,,, "Respueste", "Excelente", "Bueno", "Aceptable", "Insuficiente", "Deficient 3 & \$308959, 22/01/2009 16:03:63, 22/01/2009 16:22:62; 122.35, 231.1", "shine. berto@dt 4 & \$308960, 22/01/2009 16:03:33, 26/01/2009 16:16:03, "129.35, 231.1", "iniguel-angel.rc 5 & \$308961, 28/01/2009 12:54:18, 28/01/2009 13:13:50, "129.35, 231.1", "enric.esteband Cancel < Indetro Avanti> Ene  Importazione guidata testo - Passaggio 2 d 3                                                                                                    |                                                                                   |
| In questa finestra di dialogo è possibile impostare i delimitatori contenuti nei dati. L'anteprima mostra come si presenta il testo.  Delimitatori Tabulazione Dunto e virgola Qualificatore di testo: Anteprima dati                                                                                                    | 7 – Selezionare "Vírgola" come<br>separatore                                      |
| IDCuestionario       Inicio       Fin       Dirección IP       EMail         4308959       22/01/2009       16:03:16       22/01/2009       16:22:02       129.35.231.1       sabine.betto         4308960       22/01/2009       16:03:33       26/01/2009       16:16:03       129.35.231.1       niguel-anget         4308961       28/01/2009       12:54:18       28/01/2009       13:13:50       129.35.231.17       niguel-anget         Image: State State S |                                                                                   |
| Importazione guidata testo - Passaggio 3 di 3       ? X         Qui è possibile selezionare ciascuna colonna ed impostare il Formato dati.          Formato dati per colonna          © generale          © generale          © gata:       GMA         © Non importare colonna (salta)                                                                                                    | 8–Definire il formato dei dati come<br>"Generale"                                 |
| Anteprime dati       Standard       Standard       Standard       Standard         1DCuestionsrio       Inicio       Fin       Dirección IP       EMail         4308959       22/01/2009 16:03:16       22/01/2009 16:12:02       129.35.231.1       sabine.berto         4308961       28/01/2009 16:03:33       26/01/2009 16:16:03       129.35.231.1       niguel-ange         4308961       28/01/2009 12:54:18       28/01/2009 13:13:50       129.35.231.17       niguel-ange         Cancel       ≤Indietro       Avant>       Fine                                                                                                    |                                                                                   |
| encuestafacil.com                                                                                                    | 2                                                                                 |

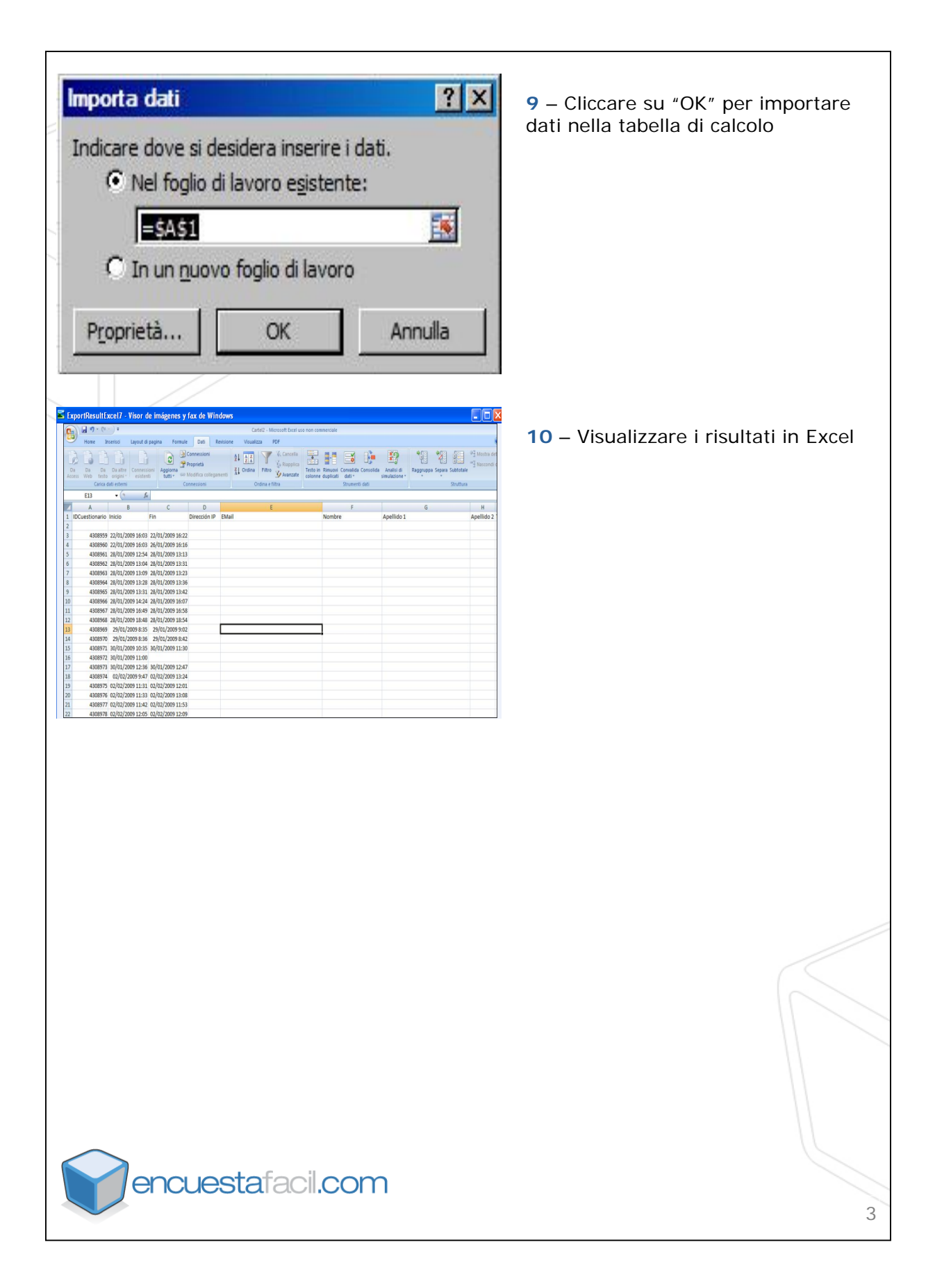